# Dossier de Soutenance de thèse

SAISIE PAR LE DOCTORANT ET VALIDATION PAR TOUTES LES PARTIES

AU MINIMUM 2 MOIS AVANT LA DATE DE LA SOUTENANCE

Attention au-delà de ce délai, la date de soutenance proposée ne sera pas autorisée

### **1** La Direction de thèse

### **1.1** Connexion à la proposition de soutenance

Le directeur et co-directeur de thèse reçoivent un mail automatique de l'application les informant qu'une proposition de soutenance de thèse attend leur validation

**Objet :** Une validation de votre proposition de soutenance vient d'être faite

Bonjour,

Ceci est un mail envoyé automatiquement par l'application SyGAL.

*XXX* (nom prenom doctorant) vient de valider la proposition de soutenance de thèse.

*Pour consulter cette proposition, connectez-vous à SyGAL et visualisez la proposition de soutenance en utilisant le lien suivant : <u>proposition de soutenance</u>.* 

*NB* : La proposition de soutenance sera envoyée automatiquement à votre unité de recherche puis à votre école doctorale, une fois que tous les intervenants directs auront validé celle-ci (c.-à-d. doctorant, directeur et co-directeur(s)).

Ce mail a été redirigé.

Le directeur et codirecteur de thèse se connectent à l'application avec leurs identifiants institutionnels via la fédération renater.

Connexion à l'application Sygal : <u>https://sygal.normandie-univ.fr/</u>

La page d'accueil s'ouvre. Sélectionnez « connectez-vous »

| SyGAL FAQ             |                                                        |                                                           |                                                |                                                 |                                               | L Vous n'êtes pas                         | connecté(e)   Connexion |
|-----------------------|--------------------------------------------------------|-----------------------------------------------------------|------------------------------------------------|-------------------------------------------------|-----------------------------------------------|-------------------------------------------|-------------------------|
| Accueil               |                                                        |                                                           |                                                |                                                 |                                               |                                           |                         |
|                       |                                                        |                                                           |                                                |                                                 |                                               |                                           |                         |
| Le doctorat           |                                                        |                                                           |                                                |                                                 |                                               |                                           |                         |
| Les Ecoles Doctorales |                                                        |                                                           |                                                |                                                 | C                                             | $\mathbf{C}$                              |                         |
| Guide de la thèse     |                                                        |                                                           |                                                |                                                 |                                               |                                           | -11                     |
| Guide d'utilisation   |                                                        |                                                           |                                                |                                                 |                                               |                                           |                         |
|                       |                                                        |                                                           |                                                |                                                 |                                               | Système de                                | e Gestion               |
|                       |                                                        |                                                           |                                                |                                                 | et d'Acco                                     | ompagnement                               | doctoraL                |
|                       | SyGAL est une application<br>aux différents acteurs du | on permettant la gestion dé<br>parcours doctoral (établis | ématérialisée de l'ens<br>sements, écoles docl | semble des étapes du<br>torales) une visibilité | i parcours doctoral e<br>sur les thèses en co | en Normandie. Il offre<br>urs ou passées. | également               |
|                       | Vous n'êtes pas connec                                 | té-e.                                                     |                                                |                                                 |                                               |                                           |                         |
|                       | Connectez-vous                                         |                                                           | -                                              |                                                 |                                               |                                           |                         |
|                       |                                                        |                                                           |                                                |                                                 |                                               |                                           |                         |

S'identifier en cliquant sur « Fédération d'identité renater »

| SyGAL FAQ |                                                                                                    | د                                                                                                    | L Vous n'êtes pas connecté(e) →   Connexion |
|-----------|----------------------------------------------------------------------------------------------------|----------------------------------------------------------------------------------------------------|---------------------------------------------|
|           | Conne                                                                                                    | exion                                                                                                    |                                             |
|           | Via la fédération d'identité                                                                                              | Avec un compte local                                                                                                    |                                             |
|           | Cliquez sur le bouton ci-dessous pour accée<br>Attention ! Si vous possédez à la fois un compte Étu<br>compte Étudiant po | der à l'authentification via la fédération d'identité.<br>diant et un compte Personnel, vous devrez utilise<br>ur vous authentifier | er votre                                    |
|           | Fédératio                                                                                                    | on d'identité                                                                                                    |                                             |

Sélectionnez l'établissement d'inscription en doctorat

- Soit en choisissant son établissement d'inscription en doctorat dans le menu déroulant puis en cliquant sur « sélection »,
- Soit en sélectionnant directement le logo de son établissement d'inscription en doctorat.

|                    | Normandie Université                                             |
|--------------------|------------------------------------------------------------------|
| Sélectionnez vot   | re établissement                                                 |
| l'établissement au | e mon choix pour cette session.                                  |
|                    |                                                                  |
|                    | LE PUNVERSITÉ<br>DE ROUEN<br>Normandie Université                |
| Charte de          | e la sécurité des systèmes d'information de Normandie Université |

Se connecter avec les identifiants de son établissement/identifiants institutionnels. (persopass pour l'université de Caen : adresse mail= <u>prenom.nom@unicaen.fr</u>)

## 1.2 Accéder au formulaire de saisie de la préparation de la soutenance

La page personnelle est ouverte avec le Nom connecté identifié. Sélectionnez l'onglet « soutenance »

| SyGAL Thèses Soutenand                                                            | oe Dépôt Administration FAQ                                                                                                    | ±                                                                                        | Directeur de thèse UCN   Déconneccion |
|-----------------------------------------------------------------------------------|----------------------------------------------------------------------------------------------------|------------------------------------------------------------------------------------------|---------------------------------------|
| Accuert                                                                           |                                                                                                    |                                                                                          | 1 × 1                                 |
| Le doctorat<br>Les Elocies Doctorales<br>Guide de la thèse<br>Guide d'utilisation |                                                                                                    | Systè<br>et d'Accompagne                                                                 | me de Gestion<br>ement doctoral       |
|                                                                                   | SyG4L est une application permettant la gestion dématérialisée de l'ensemble<br>également aux différents acteurs du parcours doctoral (établissements, écoles<br>passées.<br>Vous êtes connecté-e en tant que « Directeur de thèse UCN ».<br>Accès aux thèses.                                               | des étapes du parcours doctoral en Nor<br>doctorales) une visibilité sur les thèses      | mandie. II offre<br>en cours ou       |
|                                                                                   | SyGAL vous offre une vue sur les thèses que vous dirigez au sein de votre établ<br>SyGAL vous permet d'effectuer et valider en ligne les différentes étapes de la se<br>composition du jury à l'autorisation de soutenance.<br>La réception des rapports favorables conditionne l'autorisation de soutenance | lissement.<br>outenance de thèse de vos doctorants, d<br>par votre chef d'établissement. | e la proposition de la 🕺              |

#### Sélectionner « consulter les propositions »

| SyGAL Thèses Soutenance Dépôt Administration FAG 1                                                                                                    | Distance have UCN   Déconnexion |
|----------------------------------------------------------------------------------------------------|---------------------------------|
| Gestion de la préparation de la soutenance                                                                                                    |                                 |
| Le module permet de préparer la soutenance de la proposition du jury jusqu'au rendu des rapports de présoutenance.                                                                                                    |                                 |
| Constituer votre jury de thèse                                                                                                    |                                 |
| SyGAL permet la constitution de votre jury de thèse de façon dématérialisée. La composition de votre jury se passe en deux étapes :                                                                                                    |                                 |
| <ol> <li>la composition et ecceptation par le doctorant et les directeurs et co-directeurs ;</li> <li>la validation par l'unité de recherche, l'école doctorale et maison des doctorats associé à la thèse.</li> </ol>                                                                             |                                 |
| Votre jury doit respecter les règles suivantes :                                                                                                    |                                 |
| <ul> <li>le jury doit être contenir aux moins deux rapporteurs ;</li> <li>eu moins la moilé des memores obvent être coêteurs (et l'Antersités, Directeur de racherche,);</li> <li>au moins la moilé des memores doivent être coêteurs à l'université dans laquelle la thèse se déroute.</li> </ul> |                                 |
| <u>H B.</u> : Le jury doit Idéalement respecter la parité homme/femme. Pour passer à la second étape de la composition de votre jury tous les acteurs directs (doctorant, directeurs et co-directeurs) doivent valider unanimement la proposition de soutenance () soutenance).                    | jury, date et lieu de           |
| Voir l'avancement des validations de votre soutenance                                                                                                    | Iter les propositions -         |
| Avant de pouvoir soutenir de nombreuses validations sont nécessaires par :                                                                                                    |                                 |
| <ul> <li>lies acteurs directs de la thèse (doctorant, directieurs et oo-clirectieurs);</li> <li>lies structures associés à la thèse (unité de recherche, é-oble doctorate,);</li> <li>lies reporteurs de la thèse.</li> </ul>                                                                      |                                 |
| Afin de suivre œs validations, SyGAI, founit une interface parmettant de suivre l'évolution de œlle-ci. Cette interface parmet de connaître la liste de validations reçus, celles en attente                                                                                                    | s et l'ordre des validations.   |
|                                                                                                    | s validations -                 |

Sélectionner le doctorant concerné par la proposition de soutenance de thèse.

|                                                              | Consulter les propositions - |
|--------------------------------------------------------------|------------------------------|
| Doctorant 1 : titre de thèse<br>Doctorant 2 : titre de thèse |                              |

La proposition de soutenance complétée par le doctorant s'affiche.

| SyGAL THEM BOD                   | renance Deptt Adr                                            | ninistration FAQ                                                                            |                                                                                     |                             |                                                                                 | Directeur de l                                                   | New UCK   Deconnexion  |
|----------------------------------|--------------------------------------------------------------|---------------------------------------------------------------------------------------------|-------------------------------------------------------------------------------------|-----------------------------|---------------------------------------------------------------------------------|------------------------------------------------------------------|------------------------|
| Accuell > Soutenance > Propositi | Propositi                                                    | on de souter                                                                                | nance                                                                               | ~                           | 2                                                                               | 2 4                                                              | ~ <                    |
|                                  | A fin d'être valide<br>immédiats de la f                     | ée et traitée par l'école<br>thèse (c'est-à-dire doc<br>ations de la proposition, toutes va | doctorale, la proposi<br>torant, directeur et c                                     | ition de sou<br>o-directeur | utenance doit être vaik<br>r).<br>rs tre à nouveau tre validée.                 | dée par tous les int                                             | ervenants              |
| ŝ                                | DATE ET LIEU<br>Date de la soutenano<br>23/09/2020           | DE LA SOUTENANCE                                                                            |                                                                                     |                             |                                                                                 | 🖌 Ester lieu et date d                                           | e la soutenance        |
| 6                                | Heure de la soutenan<br>14:00<br>Lieu de la Soutenano<br>UFR | e<br>e<br>Nu 01étape du bésiment, rue, co                                                   | de postal et ville (information o                                                   | bligatoire pour i           | es convocations)                                                                |                                                                  |                        |
| á                                | COMPOSITIO                                                   | N DU JURY                                                                                   | Nombre de membres (                                                                 |                             | Nombre de                                                                       | accorteurs <b>(7009</b> )<br>2                                   |                        |
| ,                                | Civilia Prénom N                                             | iom Adresse electronique                                                                    | Gualda<br>Professeur des universités                                                | Rang Extérieu<br>A X        | r Elablissement<br>Université Caen Normandie                                    | Rôle<br>Memore                                                   | En visio Aotion<br>X 2 |
|                                  | Monsieur xx yr<br>Madame xxx yr<br>Monsieur xxxx yr          | y xx.yy@univ-grenoble.h<br>yy xxx.yy@univ-rouen.h<br>yyy xxxx.yyy@univ-rouen.h              | Directeur de recherche<br>Professeur des universités<br>Maître de conferences (HDR) | ∧ ✓<br>∧ ×<br>8 ✓           | Université de Grenopie<br>Université de Rouen Normandie<br>Université de Rennes | Rapporteur membre du jury<br>Nembre<br>Rapporteur membre du jury | x /8<br>x /8<br>v /8   |
| 1                                | A Les membres d<br>doivent au préalabl                       | u jury participant à la soutenance<br>le remplir la demande de déléguat                     | en visioconférence<br>ion de signature                                              |                             | +                                                                               | Ajouter un membre de jury                                        |                        |

Si des modifications sont apportées à la proposition initiale, sachez que les validations déjà effectuées seront de nouveau à valider selon la version modifiée.

# **1.3 Validation de la proposition de soutenance**

Validation de la proposition de soutenance par le directeur de thèse

| lider la proposition de soutenance               |  |  |  |  |
|--------------------------------------------------|--|--|--|--|
| VALIDATION PAR LES STRUCTURES ENCADRANT LA THÈSE |  |  |  |  |
| Informations des validations concernant          |  |  |  |  |
| Unité de recherche                               |  |  |  |  |
| Ecole doctorale                                  |  |  |  |  |
| Etablissement d'inscription                      |  |  |  |  |
|                                                  |  |  |  |  |

#### La liste des validations se met à jour.

#### VALIDATION DE LA PROPOSITION DE SOUTENANCE Liste des validations • M. Validée Le 27/01/2020 à 14:42 • M (Directeur (Directeur de thèse) Validée Le 27/01/2020 à 14:43 • M. (Co-directeur de thèse) Validée Le 27/01/2020 à 14:45 VALIDATION PAR LES STRUCTURES ENCADRANT LA THÈSE Liste des validations Centre d'étude et de recherche sur les risques et les vulnérabilités (Caen) (Unité de recherche) Aucune validation · Homme, Sociétés, Risques, Territoire (École doctorale) Aucune validation • Université de Caen Normandie (Maison du doctorat) Aucune validation